# **Remote inloggen Pharos telewerken**

Deze handleiding stelt u in staat om vanaf afstand in te kunnen loggen op het Pharos netwerk vanaf uw PC.

## 1: Inloggen op de website:

Ga met uw browser naar de website <u>http://inloggen.pharos.nl/</u>, het volgende Scherm verschijnt;

|                                             |                                      | L               |
|---------------------------------------------|--------------------------------------|-----------------|
| DO                                          | 🖌 PH 🛦 R 🗰                           | ŧS              |
|                                             | EXPERTISECENTRUM GEZONDHEIDSVER      | SCHILLEN        |
| U kunt hier i                               | inloggen om verbinding te maken met  | de Private Clou |
| van Pharos.                                 |                                      |                 |
|                                             |                                      |                 |
|                                             |                                      |                 |
| E-mailadres:                                | p.achternaam@pharos.nl               |                 |
| E-mailadres:<br>Wachtwoord:                 | p.achternaam@pharos.nl<br>Wachtwoord |                 |
| E-mailadres: [<br>Wachtwoord: [<br>Inloggen | p.achternaam@pharos.nl<br>Wachtwoord |                 |

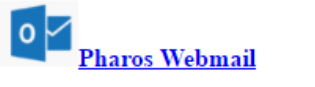

Tip:

Gebruik hiervoor Internet Explorer.

Met deze browser kunt u automatisch gebruik maken van single sign-on (éénmalig opgeven van inloggegevens)

## 2: authentificeren op het thuiswerk portaal:

**2.1:** geef uw e-mail adres en uw wachtwoord op, klik vervolgens op inloggen.

**2.2:** In het volgende scherm word gevraagd om uw autorisatie code, deze 4 cijferige code Ontvangt u via SMS op uw mobiele telefoon;

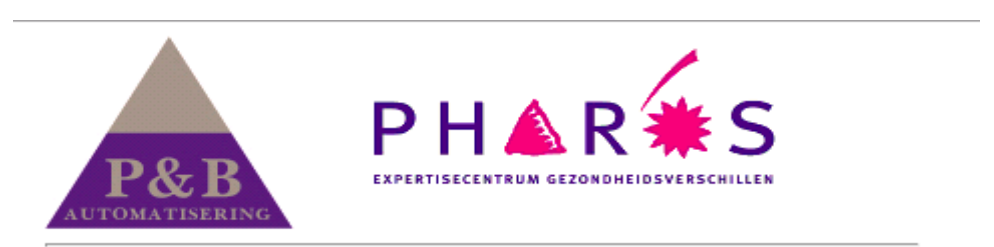

U ontvangt nu een sms met hierin uw authorisatie code.

| Authorisatie code: | •••• | 9~ |
|--------------------|------|----|
| Inloggen           |      |    |

2.3: Op het volgende scherm kunt u kiezen voor het blauwe icoon Pharos;

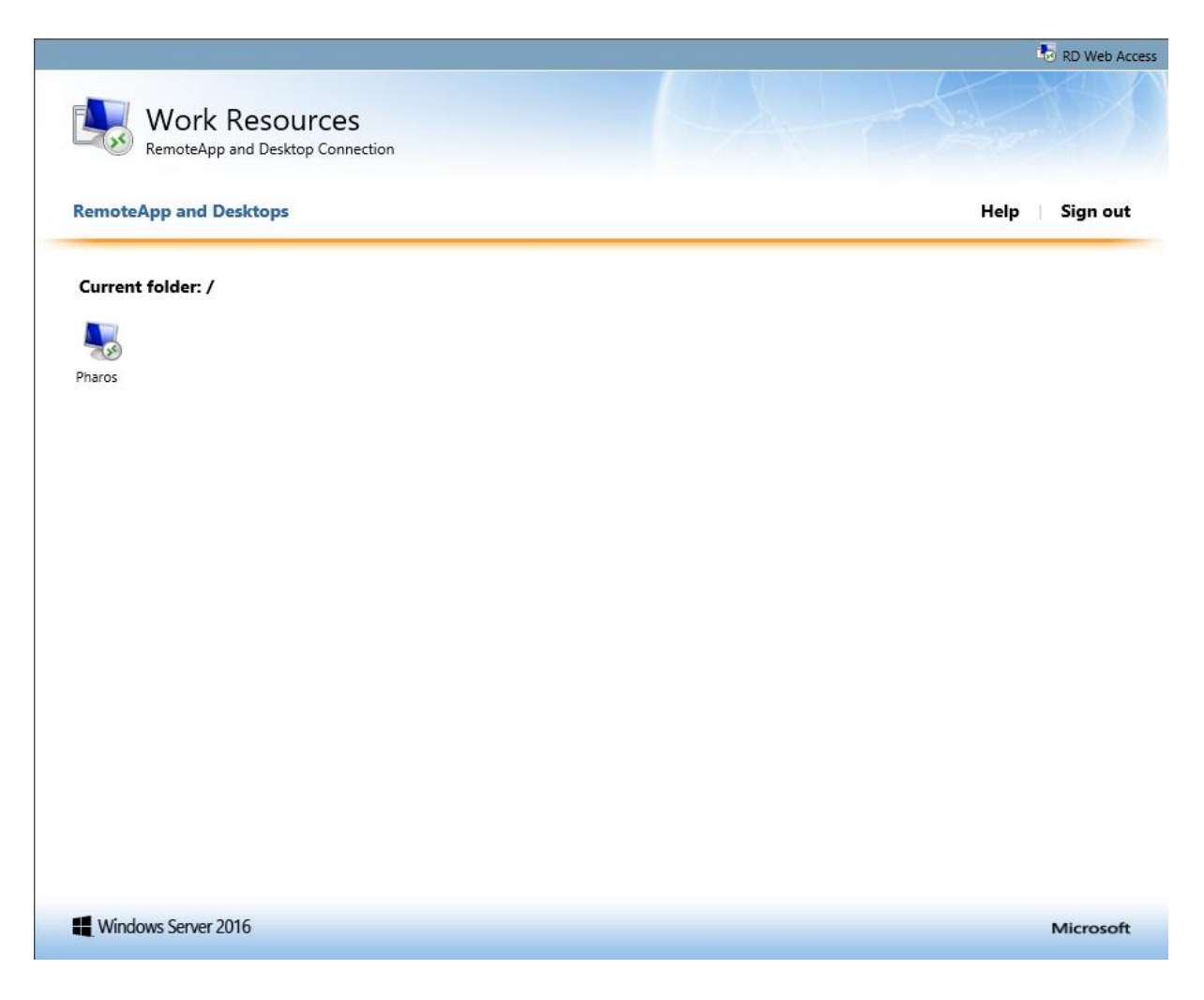

## Let op:

Wanneer uw Internet Explorer gebruikt (aanbevolen) krijgt u onderstaande melding onderin het scherm (deze is eenmalig) hier kunt u klikken op toestaan.

| Describe vil de velocité de la construction de la construction |          |
|----------------------------------------------------------------------------------------------------|----------|
| Deze webpagina wil de volgende invoegtoepassing uitvoeren: ivilcrosoft kemote Desktop Services web Access Con van ivilcrosoft Corporation.                                                                                                    |          |
| Watches (1)-2                                                                                                    | Toestaan |
| wat is net risico?                                                                                                    | Toestaan |

**2.5:** U klikt nu op het blauwe Pharos icoon (voorgaande stap) en nu kunt u gebruik maken van de Private Cloud.

Х

#### Let op:

Wanneer u geen gebruik maakt van Internet Explorer moet u in stap 2.5 nogmaals uw e-mail adres ingeven